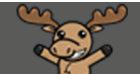

# Creating an Attendance Register – D2L Tutorial

This tutorial is designed for faculty who have previous experience using D2L. For further information, please contact <u>elearning@camosun.ca</u> for assistance.

## Scenario

This tutorial will cover the steps involved in creating an **Attendance Register** for your course. Attendance registers can be used to track attendance for classes, labs, seminars, meeting, etc., and you can have multiple attendance registers in your D2L course site.

## Steps

1. Go to your course homepage, and click Edit Course.

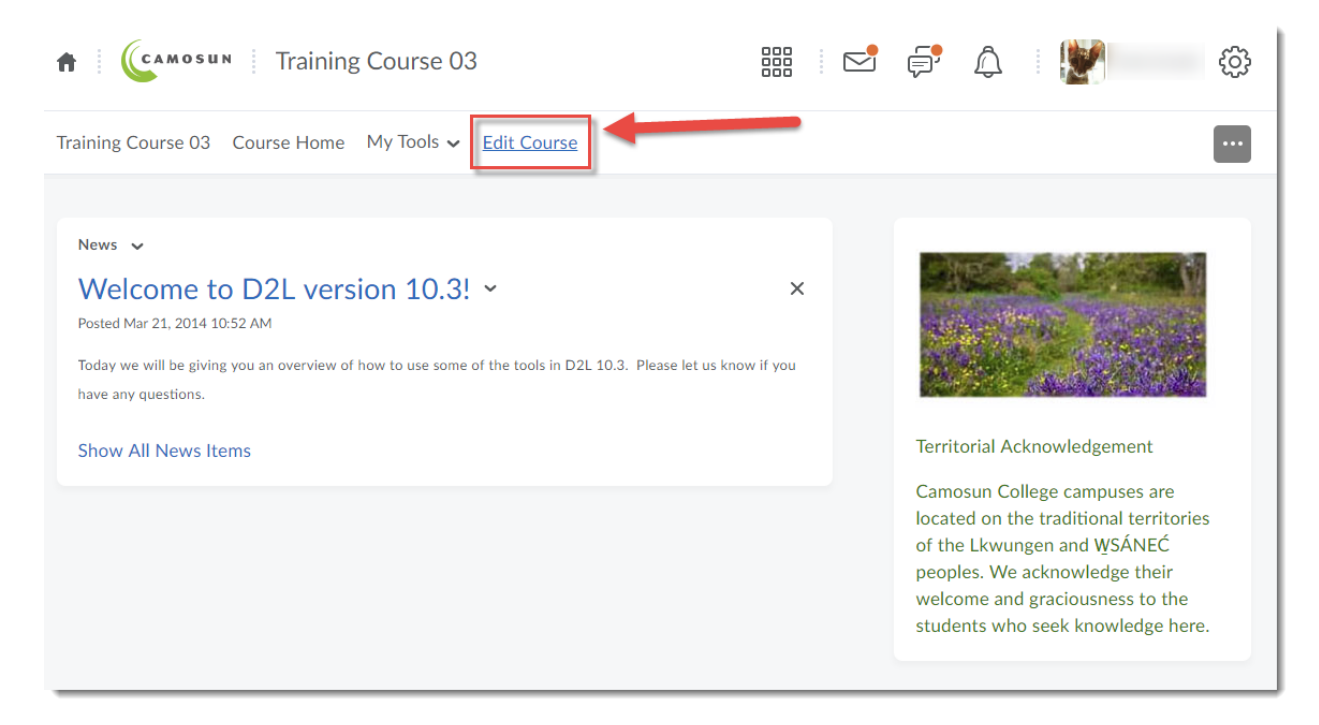

This content is licensed under a Creative Commons Attribution 4.0 International Licence. Icons by the Noun Project.

#### 2. Click Attendance.

| Training Course 03 Course Home | My Tools 🗸 Edit Course                                                                                                    |                            |  |  |  |  |
|--------------------------------|----------------------------------------------------------------------------------------------------|----------------------------|--|--|--|--|
| Course Administration          |                                                                                                    |                            |  |  |  |  |
| Category Name                  |                                                                                                    |                            |  |  |  |  |
| Site Setup                     |                                                                                                    |                            |  |  |  |  |
| Course Offering Information    | ▲ Homepages                                                                                                    | Navigation & Themes        |  |  |  |  |
| Widgets                        |                                                                                                    |                            |  |  |  |  |
| Site Resources                 |                                                                                                    |                            |  |  |  |  |
| 🖀 Book Management              | 🛗 Calendar                                                                                                    | Content                    |  |  |  |  |
| 🕒 Course Builder               | External Learning Tools                                                                                                    | Frequently Asked Questions |  |  |  |  |
| Glossary                       | Import / Export / Copy                                                                                                    | 📾 Links                    |  |  |  |  |
|                                | Components                                                                                                    | 🅵 Manage Dates             |  |  |  |  |
| Manage Mes                     | Manage Files                                                                                                    |                            |  |  |  |  |
| Learner Management             | k Management Calendar Content   rse Builder E External Learning Tools Frequently Asked Questions   ssary Import / Export / Copy Links   components Manage Dates   age files   rst Management Class Progress     ndance Class Progress |                            |  |  |  |  |
| 🐁 Attendance                   | 🚆 Class Progress                                                                                                    | E Classlist                |  |  |  |  |
| 👸 Groups                       |                                                                                                    |                            |  |  |  |  |
| Assessment                     |                                                                                                    |                            |  |  |  |  |
| E Checklists                   | Competencies                                                                                                    | Dropbox                    |  |  |  |  |
| 🖌 Grades                       | Quizzes                                                                                                    | Rubrics                    |  |  |  |  |

## 3. Click New Register.

| Training Course 03 Course Home My Tools 🗸 Edit Course                                       |
|---------------------------------------------------------------------------------------------|
| Attendance Registers Attendance Schemes                                                     |
| New Register<br>What are attendance registers?                                              |
| There are currently no registers available. Click <b>New Register</b> to create a register. |

This content is licensed under a Creative Commons Attribution 4.0 International Licence. Icons by the Noun Project.

Updated September 2020

4. Give your Register a **Name**, add a **Description** if you like. Choose an **Attendance Scheme** from the drop-down menu. You can create your own custom Schemes as well – see the tutorial *Creating an Attendance Scheme* for more information.

| New Register                                                |
|-------------------------------------------------------------|
| Properties                                                  |
| Name*                                                       |
| Description                                                 |
|                                                             |
| Attendance Scheme<br>System Scheme<br>-Organization Schemes |
| System Scheme                                               |
| Visibility                                                  |
| Allow users to view this attendance register                |
| Users                                                       |
| Save Cancel                                                 |

5. You can add a % to the **Cause for Concern** box if you like (this is the percentage of attendance at which students need to be concerned that their attendance isn't where it should be). In addition, click the **Visibility** box if you would like students to see the attendance register.

| Properties                                                                              |
|-----------------------------------------------------------------------------------------|
| Name *                                                                                  |
| Lab Attendance                                                                          |
| Description                                                                             |
| Attendance Scheme *                                                                     |
| System Scheme                                                                           |
| Cause for Concern (%)                                                                   |
| Visibility  Allow users to view this attendance register                                |
| Users                                                                                   |
| Users                                                                                   |
| Include all users in the course     Include all users in the following groups/sections: |
| Save                                                                                    |

This content is licensed under a Creative Commons Attribution 4.0 International Licence. Icons by the Noun Project.

6. Now, scroll down to create your Sessions. The sessions are the events you want to track attendance for. They can be "Class 1", "Class 2", etc., or "Lab 1", "Lab 2", etc., whatever works for your purposes. Use the Add Sessions option at the bottom to add more sessions to the list. When you are finished adding your Sessions (you can come back later and add more sessions to the list if you need to) click Save. Then click Close.

| Sess | e sessions?   |                     |       |        |
|------|---------------|---------------------|-------|--------|
| #    | Session Name* | Session Description | Order | Delete |
| 1    | Lab 1         |                     | 1 ~   | ÷      |
| 2    | Lab 2         |                     | 2 🗸   | î      |
| 3    | Lab 3         |                     | 3 🗸   | î      |
| 4    | Lab 4         |                     | 4 🗸   | ŧ      |
| 5    | Lab 5         |                     | 5 🗸   | ŧ      |
| 6    | Lab 6         |                     | 6 🗸   | ŧ      |
| + A  | dd Sessions   |                     |       |        |
| Sav  | re            |                     |       |        |

## Things to Remember

Once you have created your Attendance Register, see the tutorial *Using your Attendance Scheme* to find out how to enter attendance data, and how to export the register to your computer.

The Attendance tool does NOT integrate with the Grades tool. You will either need to add Attendance grades manually to the Grades, or set up a Grade Item to support attendance. Contact <u>elearning@camosun.ca</u> to arrange to meet with an instructional designer around these options.

In addition, if you are wanting to take attendance for a Collaborate session, you can find attendance data for each session by viewing the Session Reports. See the Collaborate tutorial *Viewing Session Reports (Attendance and Poll Results)* for more information.